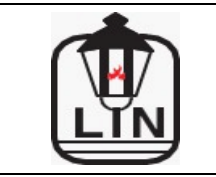

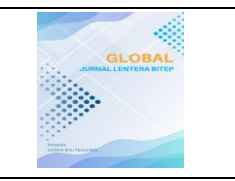

# Creation of an Android-Based AM Futsal Field Rental Application Using Flutter and JS Node with Midtrans Integration as a Payment Gateway

Cahyawati Diah Kusumarini<sup>1</sup>, Rio Farhan Avito

<sup>1,2,3</sup>Universitas Gunadarma Email: cahyawati@staff.gunadarma.ac.id

### Abstract

In the modern era, technology has facilitated various aspects of life, including in the sport of futsal, which often requires an optimal training ground. Currently, Futsal AM South Tangerang still uses manual methods for field bookings, resulting in inaccurate reports and limited access. To overcome this problem, this research aims to develop an Android-based futsal field rental application using Flutter and Node.js with Midtrans integration as a payment gateway. The research method used is SDLC (Software Development Life Cycle) with Waterfall model, including planning, analysis, design, implementation, and testing. The results show that the developed application improves the efficiency of the rental process, simplifies data management, and provides a better user experience through integrated features such as login, registration, and payment. Black box testing ensures that the application runs well and is reliable in handling various usage scenarios. This application is expected to simplify the futsal field rental process and overcome the obstacles faced by users and admins.

Keywords: Futsal, Flutter, Node JS, rental, android, React JS.

# Introduction

In today's modern era, technology has made it easier for humans in various aspects of life. One of them is exercise, exercise is an activity that aims to train the body for physical and spiritual health (Rasikhah & Adriansyah, 2022). Many technological innovations have been applied in various sports fields, one of which is futsal. Futsal is a team sport played by five players in each team with a field measuring about 38-42 meters long and 15-25 meters wide (Paturahman et al., 2021).

In futsal, each team needs an optimal training ground to hone their skills and prepare themselves for the match. Futsal is very popular because each team can easily rent a field to practice and compete against other teams. Through regular matches, teams can measure their abilities and evaluate them to continue to improve (Muhaqiqin & Rikendry, 2021).

The high interest in futsal has triggered business competition in the field of field rental, where service providers compete to offer the best facilities, such as international standard courts and a modern and practical booking system. This competition drives innovation to attract customers' attention, such as providing membership packages, special discounts, or additional services such as cafes and rest areas. In this situation, understanding consumer needs and the ability to provide a satisfying experience are key to maintaining competitiveness in the midst of increasingly fierce competition.

One example is Futsal AM South Tangerang, which until now has not utilized technology to the fullest to manage field bookings. Processes that are carried out conventionally are often difficult for customers, especially those who live far away, and have the potential to cause errors in reporting due to delays. To overcome these obstacles, Android-based applications are present

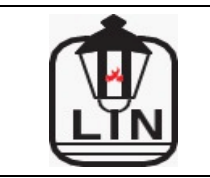

https://lenteranusa.id/

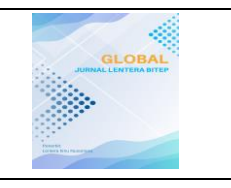

as a solution, allowing for a faster and more efficient ordering process. This application can also be equipped with interesting features, such as memberships that provide various exclusive benefits, including field price discounts, access to schedule changes. In the digital era, this kind of feature not only improves service efficiency but also provides added value for customers, thereby strengthening the competitiveness of the field rental business (Puntadewa et al., 2022).

Android is a Linux-based operating system that is widely used on touchscreen smartphones and tablets. The platform allows developers to create a wide range of apps that are compatible with Android devices. Apps on Android are designed to process data according to certain rules or programming languages (Saputra & Kurniawati, 2021). Android apps can make the booking process easier by providing a user-friendly interface and features such as field availability, booking, and payment (Pamungkas & Kusdiwelirawan, 2020). Therefore, an Android-based system that uses SDLC is needed to make it easier to rent futsal courts. This system will assist the team in searching, selecting, and renting fields efficiently.

System Development Life Cycle (SDLC) is a method used by developers to design and build systems. This method involves a variety of system engineering models that cover several important stages. First, the planning stage involves research and interviews with relevant resource persons to understand the needs of the system. Furthermore, the analysis stage focuses on analyzing business processes in the organization. Then, at the design stage, the system is designed based on the results of the analysis. The implementation stage follows by transforming the design into a working system. Finally, the testing stage is carried out to ensure that the system that has been built works as expected (Jamal & Kusnadi, 2022).

Currently, Futsal AM still uses books as a data storage medium, with an ordering process that can only be done directly at the location or by phone. This manual method is prone to recording errors, data loss, and difficulty finding information quickly when needed. In addition, this method does not support the needs of customers who want convenience and flexibility in making orders, especially in the digital era where fast access through electronic devices is the main need. This has the potential to reduce the attractiveness of Futsal AM in the midst of increasingly modern and technology-based business competition.

# Method

This research method uses the SDLC Waterfall model for the development of an Androidbased futsal field rental application. The stages include planning, needs analysis (functional and non-functional), system design (including UML, ERD, and database design), implementation, and hosting. The Flutter and Express.js frameworks are used alongside MySQL as databases, while VSCode and Laragon support application development. The app's key features include automated reservations, schedule management, and payment integration with Midtrans. The implementation process includes coding the interface and backend, while hosting ensures the application is accessible online by users and admins.

# **Results and Discussion**

### **BlackBox Trial**

This stage is the Trial Stage *of the Decision Table* which aims to identify obstacles in the use of the features that have been developed as well as check for logical errors in the source code.

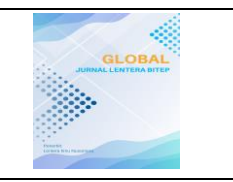

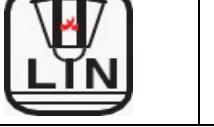

Feature testing on the futsal field rental application uses the Blackbox Testing method. This technique is applied to identify bugs and ensure that the developed features are in accordance with the expected criteria. The following are the results of testing on the AM futsal field rental application in South Tangerang.

# **Testing the User Login Feature**

The results of the test on the login feature have successfully met all the conditions. Information from the test results can be seen in Table 1.

| Testing                 | Expected results | Test results         | Conclusion |
|-------------------------|------------------|----------------------|------------|
| Log in by Entering your | Successfully     | Successfully login   |            |
| username and password   | login and enter  | and enter the main   | Succeed    |
| correctly               | the main page    | page                 |            |
| Login by Entering       | Failed to log in | Failed to log in and |            |
| username and password   | and get an error | get an error         | Succeed    |
| incorrectly             | message          | message              |            |

# **Table 1. User Login Feature Test Results**

# **Testing the User Register Feature**

The results of the test on the register feature have successfully met all the conditions. Information from the test results can be seen in Table 2.

| Testing                                                                      | Expected results                                                | Test results                                                 | Conclusion |
|------------------------------------------------------------------------------|-----------------------------------------------------------------|--------------------------------------------------------------|------------|
| Registration by entering the correct data                                    | Successful registration                                         | Successful registration                                      | Succeed    |
| Registration without filling in data                                         | Unsuccessful<br>registration and<br>getting an error<br>message | Unsuccessful<br>registration and getting<br>an error message | Succeed    |
| Register with <i>an existing</i> username                                    | Unsuccessful<br>registration and<br>getting an error<br>message | Unsuccessful<br>registration and getting<br>an error message | Succeed    |
| Register by entering a phone<br>number less than 11 (eleven)                 | Unsuccessful<br>registration and<br>getting an error<br>message | Unsuccessful<br>registration and getting<br>an error message | Succeed    |
| Registration by entering a password confirmation different from the password | Unsuccessful<br>registration and<br>getting an error<br>message | Unsuccessful<br>registration and getting<br>an error message | Succeed    |

### Table 2. User Register Feature Test Results

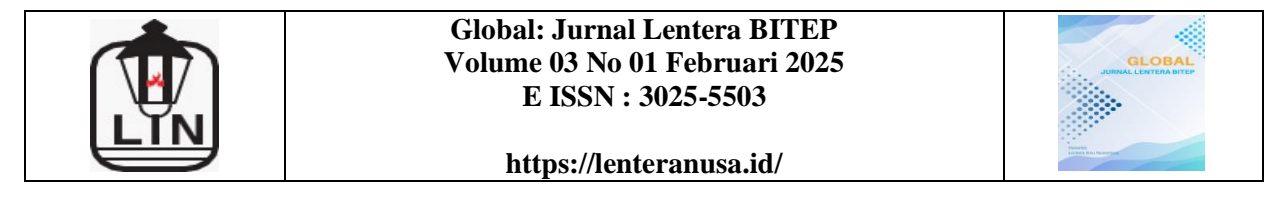

#### **Testing the User Field Messaging Feature**

The results of testing on the field messaging feature have successfully met all the conditions. Information from the test results can be seen in Table 3.

| Tartina                               |                                                                                                    | Togt we get ltg                                                                                                    | Conclusion |
|---------------------------------------|----------------------------------------------------------------------------------------------------|----------------------------------------------------------------------------------------------------|------------|
| Testing                               | Expected results                                                                                                    | l est results                                                                                                    | Conclusion |
| Field booking with valid data         | The order is successfully<br>created and goes to the<br>checkout page                                                                  | The order is<br>successfully created<br>and goes to the<br>checkout page                                                                  | Succeed    |
| Field booking with a reserved time    | The booking was<br>rejected and I got the<br>message "booking on<br>that date already exists"                                          | The booking was<br>rejected and I got the<br>message "booking on<br>that date already<br>exists"                                          | Succeed    |
| Field bookings with dates in the past | The order is rejected and<br>gets the message "The<br>date and time of the<br>booking should not be<br>less than the current<br>time." | The order is rejected<br>and gets the message<br>"The date and time<br>of the booking<br>should not be less<br>than the current<br>time." | Succeed    |
| Field booking with blank data         | Order rejected and gets<br>"all fields must be<br>filled" popup                                                                        | Order rejected and<br>gets "all fields must<br>be filled" popup                                                                           | Succeed    |

#### Table 3. Test Results of User Field Messaging Feature

#### **Testing the User Payment Feature**

The results of testing on the payment feature have successfully met all the conditions. Information from the test results can be seen in Table 4.

#### **Table 4. User Payment Feature Test Results**

| Testing                                | Expected results          | Test results            | Conclusion |
|----------------------------------------|---------------------------|-------------------------|------------|
| Pay with available                     | Payment is successful and | Payment is successful   |            |
| payment methods and pay                | get notified of the       | and get notified of the | Succeed    |
| before the end time                    | transaction               | transaction             |            |
| Payment at the end of the payment time | Payment cannot be made    | Payment cannot be made  | Succeed    |

#### **Feature Testing View User Schedule**

The results of the test on the view schedule feature have successfully met all the conditions. Information from the test results can be seen in Table 5.

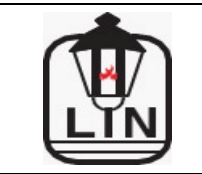

https://lenteranusa.id/

| Table 5. Test Results of the View User Schedule feature |                                                         |                                                         |            |
|---------------------------------------------------------|---------------------------------------------------------|---------------------------------------------------------|------------|
| Testing                                                 | Expected results                                        | <b>Test results</b>                                     | Conclusion |
| View Schedules with<br>Valid Fields and Dates           | A popup list of order<br>names and times will<br>appear | A popup list of order<br>names and times will<br>appear | Succeed    |
| View Schedule Without<br>Choosing a Field               | Nothing happened                                        | Nothing happened                                        | Succeed    |
| View a schedule without entering a date                 | Nothing happened                                        | Nothing happened                                        | Succeed    |
| View Schedules with<br>Dates in the Past                | Can't select a date option less than today              | Can't select a date option less than today              | Succeed    |

#### . . . **T**7• . . .... a . - -

#### **Testing the Change User Schedule Feature**

The results of the test on the reschedule feature have successfully met all the conditions. Information from the test results can be seen in Table 4.6.

| Table 6. Test Results of the Change User Schedule Feature |                                                                                                |                                                                                                |            |
|-----------------------------------------------------------|------------------------------------------------------------------------------------------------|------------------------------------------------------------------------------------------------|------------|
| Testing                                                   | Expected results                                                                               | Test results                                                                                   | Conclusion |
| Change the schedule with a valid date and time            | A "booking successfully<br>updated" message appears<br>and is directed to the<br>activity page | A "booking successfully<br>updated" message<br>appears and is directed<br>to the activity page | Succeed    |
| Change Schedule to Date<br>in the Past                    | Can't select a date option less than today                                                     | Can't select a date option less than today                                                     | Succeed    |
| Change Schedule to<br>Booked Time                         | Getting a "booking on that<br>date already exists"<br>message                                  | Getting a "booking on<br>that date already exists"<br>message                                  | Succeed    |

# 

#### **Testing the Edit User Profile Feature**

The results of the test on the profile edit feature have successfully met all the conditions. Information from the test results can be seen in Table 7.

| Table 7. Test Results of the Edit User Profile Feature |                                                              |                                                              |            |
|--------------------------------------------------------|--------------------------------------------------------------|--------------------------------------------------------------|------------|
| Testing                                                | <b>Expected results</b>                                      | <b>Test results</b>                                          | Conclusion |
|                                                        | The message "Data                                            | The message "Data                                            |            |
| Edit a Profile with valid                              | successfully updated"                                        | successfully updated"                                        | Succord    |
| data                                                   | appears and is directed                                      | appears and is directed                                      | Succeeu    |
|                                                        | to the profile edit page                                     | to the profile edit page                                     |            |
| Edit a profile with blank data                         | A popup alert appears<br>"field must be filled in"           | A popup alert appears<br>"field must be filled<br>in"        | Succeed    |
| Edit a profile with invalid data                       | An error message<br>appears according to the<br>mistake made | An error message<br>appears according to<br>the mistake made | Succeed    |

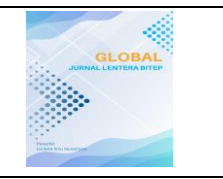

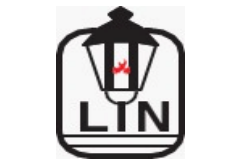

# **Admin Login Feature Testing**

The results of the test on the login feature have successfully met all the conditions. Information from the test results can be seen in Table 8.

| Table 8. Admin Login Feature Test Results |                                                             |                                                             |            |
|-------------------------------------------|-------------------------------------------------------------|-------------------------------------------------------------|------------|
| Testing                                   | <b>Expected results</b>                                     | Test results                                                | Conclusion |
| Login with a valid username and password  | Successfully login and<br>enter the dashboard<br>page       | Successfully login and<br>enter the dashboard<br>page       | Succeed    |
| Log in with a blank username or password  | A popup alert appears<br>"field must be filled in"          | A popup alert appears<br>"field must be filled<br>in"       | Succeed    |
| Log in with user username and password    | "User does not have<br>access permissions"<br>error message | "User does not have<br>access permissions"<br>error message | Succeed    |

# **Feature Testing Add Admin Field**

The results of the test on the field addition feature have successfully met all the conditions. Information from the test results can be seen in Table 9.

| Table 7. Test Results of the Add Admin Field Feature          |                                                                                                    |                                                                                                    |            |
|---------------------------------------------------------------|----------------------------------------------------------------------------------------------------|----------------------------------------------------------------------------------------------------|------------|
| Testing                                                       | <b>Expected results</b>                                                                                           | Test results                                                                                                    | Conclusion |
| Adding fields with valid data                                 | A popup "successfully<br>added a field" popup<br>appears then it goes<br>directly to the field<br>management page | A popup "successfully<br>added a field" popup<br>appears then it goes<br>directly to the field<br>management page | Succeed    |
| Adding a field without<br>filling in all the<br>required data | The message "enter data" appears                                                                                  | The message "enter data"<br>appears                                                                               | Succeed    |
| Adding fields with invalid data                               | An error message<br>appears according to the<br>mistake made                                                      | An error message appears<br>according to the mistake<br>made                                                      | Succeed    |

# Table 9 Test Results of the Add Admin Field Feature

#### **Admin Field Edit Feature Testing**

The results of the test on the field edit feature have successfully met all the conditions. Information from the test results can be seen in Table 10.

| Table 10 Test Results of the Admin Field Edit Feature |                                                                      |                                                                      |            |
|-------------------------------------------------------|----------------------------------------------------------------------|----------------------------------------------------------------------|------------|
| Testing                                               | <b>Expected results</b>                                              | <b>Test results</b>                                                  | Conclusion |
| Edit fields with valid data                           | A popup "successfully<br>changed the field"<br>appears and then goes | A popup "successfully<br>changed the field"<br>appears and then goes | Succeed    |

|                   | Global: Jurnal Lentera BITEP<br>Volume 03 No 01 Februari 2025<br>E ISSN : 3025-5503<br>https://lenteranusa.id/ |                          |            |
|-------------------|----------------------------------------------------------------------------------------------------|--------------------------|------------|
| Testing           | Expected results                                                                                               | Test results             | Conclusion |
|                   | directly to the field                                                                                          | directly to the field    |            |
|                   | management page                                                                                                | management page          |            |
| Edit a field with | An error message                                                                                               | An error message         |            |
| Eult à lield With | appears according to                                                                                           | appears according to the | Succeed    |
| mvallu uata       | the mistake made                                                                                               | mistake made             |            |

#### **Testing the Add Admin Reservation Feature**

The results of testing on the add reservation feature have successfully met all the conditions. Information from the test results can be seen in Table 11.

| Table 11. Test Results of the Add Admin Reservation Feature |                         |                        |            |
|-------------------------------------------------------------|-------------------------|------------------------|------------|
| Testing                                                     | <b>Expected results</b> | <b>Test results</b>    | Conclusion |
| Add a reservation                                           | Proceed to the next     | Proceed to the next    |            |
| with valid data                                             | process according to    | process according to   | Succeed    |
|                                                             | the payment method      | the payment method     |            |
| Add a reservation                                           | "Enter data" error      | "Enter data" error     | Succeed    |
| with blank data                                             | message                 | message                | Succeed    |
|                                                             | The booking was         | The booking was        |            |
| Add a reconvection at                                       | rejected and I got      | rejected and I got the |            |
| Aud a reservation at                                        | the message             | message "booking on    | Succeed    |
| a reserved time                                             | "booking on that        | that date already      |            |
|                                                             | date already exists"    | exists"                |            |
| Add a reservation                                           | The message             | The message            |            |
| with missing                                                | "Username not           | "Username not          | Succeed    |
| username data                                               | found" appears          | found" appears         |            |

#### **Testing the Feature of Adding Admin Membership Products**

The results of testing on the membership product add-on feature have successfully met all the conditions. Information from the test results can be seen in Table 12.

| Table 12. Test Results of the Add Membership Product Featu | re |
|------------------------------------------------------------|----|
|------------------------------------------------------------|----|

| Testing                                          | <b>Expected results</b>                                         | Test results                                                    | Conclusion |
|--------------------------------------------------|-----------------------------------------------------------------|-----------------------------------------------------------------|------------|
| Add membership<br>products with valid<br>data    | A popup appears<br>"successfully<br>added"                      | A popup appears<br>"successfully added"                         | Succeed    |
| Add a membership<br>product with blank<br>data   | "Enter data" error<br>message                                   | "Enter data" error<br>message                                   | Succeed    |
| Add a membership<br>product with<br>invalid data | An error message<br>appears according to<br>the class performed | An error message<br>appears according to<br>the class performed | Succeed    |

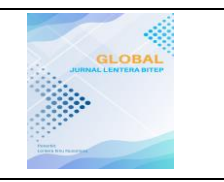

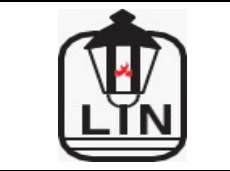

#### https://lenteranusa.id/

#### **Testing the Add Admin Member Feature**

The results of testing on the add member feature have successfully met all the conditions. Information from the test results can be seen in Table 13.

| Table 13. | Test Results of the Add Admin Member Featur | e |
|-----------|---------------------------------------------|---|
|           |                                             |   |

| Testing           | <b>Expected results</b> | <b>Test results</b>  | Conclusion |
|-------------------|-------------------------|----------------------|------------|
| Add mombars with  | Proceed to the next     | Proceed to the next  |            |
| Aud members with  | process according to    | process according to | Succeed    |
|                   | the payment method      | the payment method   |            |
| Add members with  | "Enter data" error      | "Enter data" error   | Suggad     |
| blank data        | message                 | message              | Succeeu    |
| Add a mambar with | An error message        | An error message     |            |
| involid dete      | appears according to    | appears according to | Succeed    |
| invanu uata       | the class performed     | the class performed  |            |

#### **Testing the Add Admin Account Feature**

The results of the test on the add account feature have successfully met all the conditions. Information from the test results can be seen in Table 14.

| Table 14. Test Results of the Add Admin Account Feature |                                            |                                         |            |
|---------------------------------------------------------|--------------------------------------------|-----------------------------------------|------------|
| Testing                                                 | <b>Expected results</b>                    | Test results                            | Conclusion |
| Add an account<br>with valid data                       | A popup appears<br>"successfully<br>added" | A popup appears<br>"successfully added" | Succeed    |
| Add an account                                          | "Enter data" error                         | "Enter data" error                      | Succord    |
| with blank data                                         | message                                    | message                                 | Succeeu    |
| Add an account                                          | An error message                           | An error message                        |            |
| with involid data                                       | appears according to                       | appears according to                    | Succeed    |
|                                                         | the class performed                        | the class performed                     |            |

#### C (1 . A 11 A 1 . . . A . . . \_

#### **Admin Account Edit Feature Testing**

The results of the test on the account edit feature have successfully met all the conditions. Information from the test results can be seen in Table 4.15.

| Table 15. Test Results of the Admin Account Edit Feature |                                               |                                               |            |
|----------------------------------------------------------|-----------------------------------------------|-----------------------------------------------|------------|
| Testing                                                  | <b>Expected results</b>                       | <b>Test results</b>                           | Conclusion |
| Edit Accounts with valid data                            | A "successfully<br>modified" popup<br>appears | A "successfully<br>modified" popup<br>appears | Succeed    |
| Edit an account with blank data                          | "Enter data" error<br>message                 | "Enter data" error message                    | Succeed    |

|   | Global: Jurnal Lentera BITEP<br>Volume 03 No 01 Februari 2025<br>E ISSN : 3025-5503<br>https://lenteranusa.id/ |                 |                                                                 |                                                                 |            |
|---|----------------------------------------------------------------------------------------------------|-----------------|-----------------------------------------------------------------|-----------------------------------------------------------------|------------|
| _ | Testing                                                                                                    | g               | Expected results                                                | Test results                                                    | Conclusion |
| _ | Edit an acc<br>with invalid                                                                                    | count<br>l data | An error message<br>appears according to<br>the class performed | An error message<br>appears according to<br>the class performed | Succeed    |

# Conclusions

The results of testing and implementing the futsal field rental system using the SDLC method show that this system makes it easier for managers to convey promotions, schedules, and special offers to users, so that it can increase rental interest. In addition, admins can manage field data, schedules, and reservations in a more structured manner through add, edit, and delete features. The integration of login, registration, and payment features with Midtrans provides secure and real-time transactions, thereby increasing user convenience. Overall, the system meets functional needs, improves service quality, and provides a better user experience. The SDLC method has proven to be effective in the development of this system and can be a reference for similar developments in the future.

# References

- Jamal, S., & Kusnadi, K. (2022). Perancangan ERP Menu Hr-Training Berbasis Odoo Menggunakan Metode SDLC Studi Kasus PT. XYZ. *REMIK: Riset Dan E-Jurnal Manajemen Informatika Komputer*, 6(3), 426–435.
- Muhaqiqin, M., & Rikendry, R. (2021). Alt+ F: Aplikasi Pencarian Lawan Tanding Futsal Berbasis Mobile Android. *Jurnal Komputer Dan Informatika*, 9(1), 81–87.
- Pamungkas, A., & Kusdiwelirawan, A. (2020). Analisis Kebutuhan Pengembangan Lembar Kerja Peserta Didik Berbasis Android. *Prosiding Seminar Nasional Fisika (E-Journal)*, 9, SNF2020PF-69.
- Paturahman, M. F., Yasin, V., & Haroen, R. (2021). Rancang bangun aplikasi booking Lapangan Futsal pada Kevin Futsal berbasis Android. *Jurnal Widya*, 2(1), 60–74.
- Puntadewa, I., Rustam, A., & Kurniawan, Y. I. (2022). Aplikasi Penyewaan Lapangan Futsal di Pusat Olahraga Orion Purwokerto Berbasis Android. Jurnal Pendidikan Dan Teknologi Indonesia, 2(7), 311–328.
- Rasikhah, H., & Adriansyah, A. R. (2022). Perancangan dan Implementasi Booking System Lapangan menggunakan Framework MVC berbasis Web. *Jurnal Informatika Terpadu*, 8(1), 8–12.
- Saputra, W. D., & Kurniawati, Y. (2021). Desain Media Pembelajaran Berbasis Android pada Materi Praktikum Pengenalan Alat Laboratorium Kimia Sekolah Menengah Atas. *Journal of Natural Science and Integration*, 4(2), 268–276.